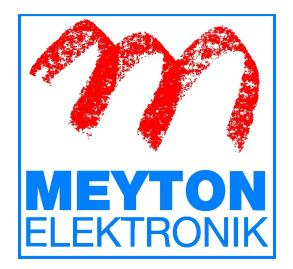

# Starting up the ControlPCs Assignment of the Measuring Frames

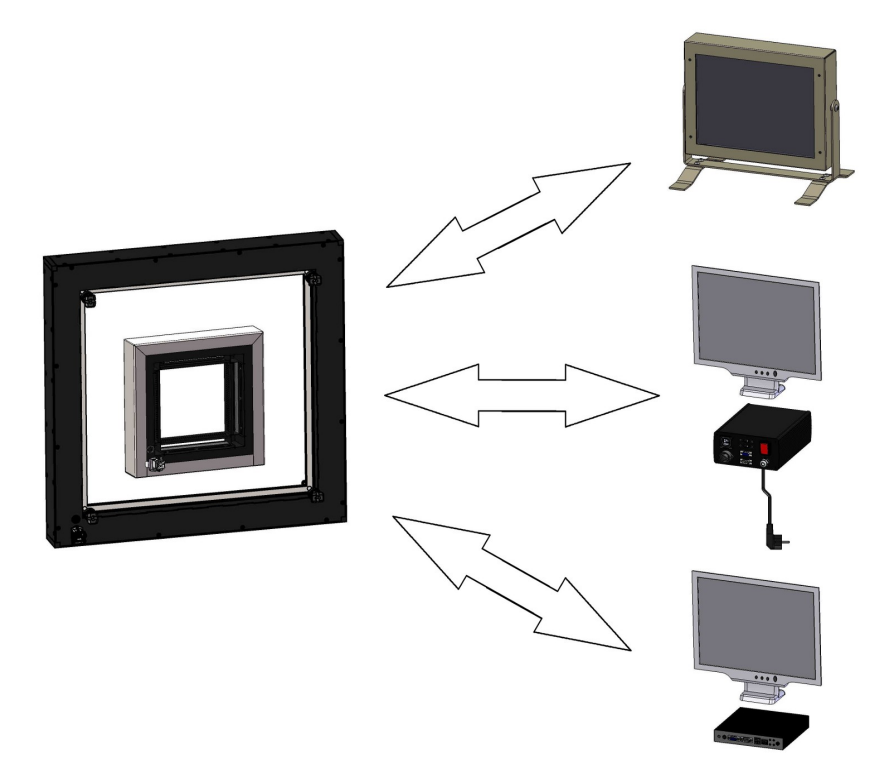

Version 1.0.3 EN 04.08.2014

Author: Telephone: Fax: E-Mail: English Translation: Stefan Tegelhütter +49 5226 / 9824-14 +49 5226 / 9824-20 info@meyton.de Bill Murray

## **Table of Contents**

| 1. Before beginning                | 3 |
|------------------------------------|---|
| 2. Preparation                     | 4 |
| 3. Setting up the ControlPCs       | 4 |
| 4. To assign the Measuring Frames: | 8 |
|                                    |   |

### 1. Before beginning

The measuring frames MF5R1 Black Magic and MF6R3 Black Magic XL can communicate with the ControlPCs directly over an Ethernet network, as well as via the original RS232C port used by previous models.

In contrast to a direct cable connection between the ControlPC and the measuring frame, it is necessary when connecting via a network that not only the control PCs, but also the respective measuring frames must be allocated unique IP addresses and to establish communication between the relevant PC and the measuring frame to which it is assigned. This assignment takes place via the serial number of the measuring frame.

At first, all new measuring frames and ControlPCs have an identical standard IP address. However, because networks do not permit duplicate IP addresses, to begin with the ControlPCs need to be set up one at a time, so that the measuring frames can then, again one at a time, be assigned to them. These instructions describe this procedure.

Often, this assignment of the measuring frames will have already been carried out by Meyton in our factory. In this case, both the measuring frames and the ControlPCs will carry a sticker bearing the relevant IP address. So, for example, the measuring frame with the IP address 192.168.11.2 would be assigned to the ControlPC with the IP 192.168.10.2. In this case, you just need to take care to follow the correct order when assembling the measuring frames.

#### 2. Preparation

Assemble the complete target system, that is, the measuring frames with their supports, ControlPCs, workstation, and so on.

Connect the ControlPCs and measuring frame power supplies to the electricity supply, but do not switch on the units as yet.

Connect the units to each other via the network.

#### 3. Setting up the ControlPCs

- 1. Start up a workstation and enter your user details. (Further information on this procedure can be found in the start-up guide for the workstation).
- 2. In the Meyton Control Centre, click on the button *"Network"* on the righthand side.

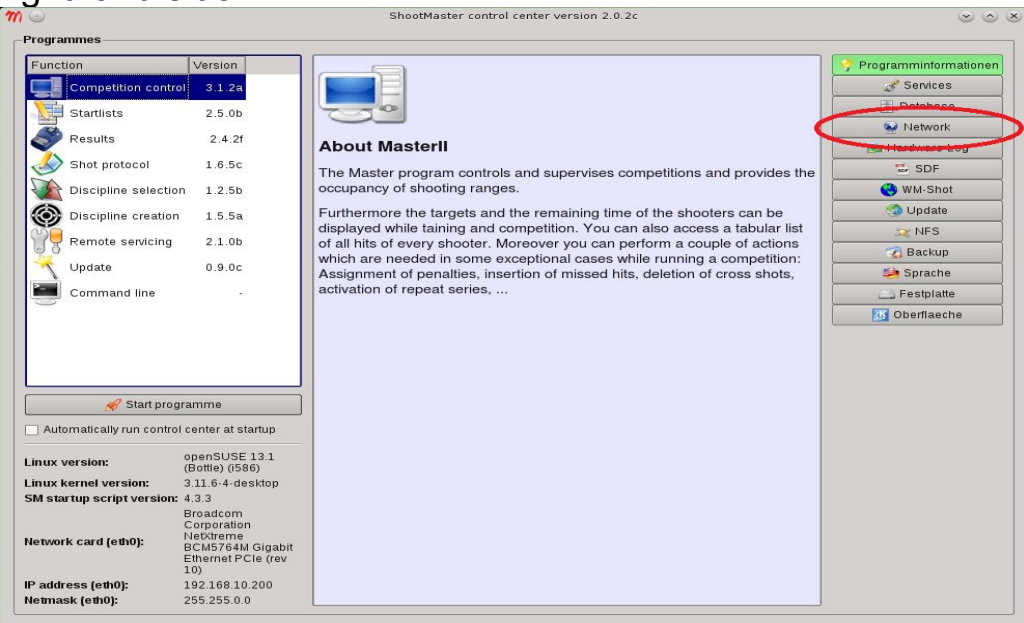

3. Switch on the first ControlPC.

4. Once the ControlPC hast started and has changed to a blue background screen, please click on the button *"Refresh display"* under the network overview in the Control Centre.

| 1 🖂                       |                                                                                       | ShootMaster contro         | l center versio | n 2.0.2c  |                 | $\odot$       |
|---------------------------|---------------------------------------------------------------------------------------|----------------------------|-----------------|-----------|-----------------|---------------|
| Programmes                |                                                                                       |                            |                 |           |                 |               |
| Function                  | Version                                                                               | Network overview           |                 |           |                 |               |
| Competition cont          | trol 3.1.2a                                                                           | IP address                 | Device type     | Programme | Version Device  | 3ID Cruices   |
| Startlists                | 2.5.0b                                                                                | Electronic target frame (0 | )               |           |                 | Database      |
| - Startinata              | 2.5.00                                                                                | Gateways (0)               |                 |           |                 | Network       |
| Results                   | 2.4.2f                                                                                | Displaycontroller (0)      |                 |           |                 | Mardware-Log  |
| Shot protocol             | 1.6.5c                                                                                | Workstations (1)           |                 |           |                 | SDF           |
| Discipline selecti        | ion 1.2.5b                                                                            | Programmes (2)             |                 |           |                 | 🔇 WM-Shot     |
| Discipline creation       | on 1.5.5a                                                                             | 🖻 💣 Services (7)           |                 |           |                 | 🗐 Update      |
|                           |                                                                                       |                            |                 |           |                 | 🔍 NFS         |
| Remote servicing          | g 2.1.0b                                                                              |                            |                 |           |                 | 🕢 Backup      |
| Update                    | 0.9.0c                                                                                |                            |                 |           |                 | 🧼 Sprache     |
| Command line              |                                                                                       |                            |                 |           |                 | Estplatte     |
|                           |                                                                                       |                            |                 |           |                 | B Oberflaeche |
| Start prog                | ramme                                                                                 |                            |                 |           |                 |               |
| Linux version:            | openSUSE 13.1<br>(Bottle) (i586)                                                      |                            |                 |           |                 |               |
| Linux kernel version:     | 3.11.6-4-desktop                                                                      |                            |                 |           |                 |               |
| SM startup script version | n: 4.3.3                                                                              |                            |                 |           |                 |               |
| Network card (eth0):      | Broadcom<br>Corporation<br>NetXtreme<br>BCM5764M<br>Gigabit Ethernet<br>PCIe (rev 10) | Refresh display            |                 | 🔧 Change  | device settings |               |
| IP address (eth0):        | 192.168.10.200                                                                        | show hardware informati    | on              | 😔 start r | etwork test     |               |
| Netmask (eth0):           | 255.255.0.0                                                                           |                            |                 |           |                 |               |

5. There should now be an entry for the newly booted ControlPC under the heading *"ControlPCs"*. The default IP address is 192.168.10.159.

| 0                         |                         | ShootMaster contr            | ol center version | n 2.0.2c  |               |          |                        |
|---------------------------|-------------------------|------------------------------|-------------------|-----------|---------------|----------|------------------------|
| Programmes                |                         |                              |                   |           |               |          |                        |
| Function                  | Version                 | Network overview             |                   |           |               | ]        | 🤗 Programminformatione |
| Competition contro        | ol 3.1.2a               | IP address                   | Device type       | Programme | Version [     | DeviceID | 🖋 Services             |
| Startlists                | 2.5.0b                  | Electronic target frame (    | <u>m</u> i        |           | _             |          | 🔳 Database             |
|                           | 2.0.00                  | 192.168.10.159               | cpcPS             | mc5cpclx  | 02.8.3A       | 159      | 😔 Network              |
| Results                   | 2.4.21                  | Displaycontroller (1)        | -                 |           |               |          | 🕍 Hardware-Log         |
| Inot protocol             | 1.6.5c                  | BallMan (0)                  |                   |           |               |          | 😴 SDF                  |
| Discipline selection      | n 1.2.5b                | Printer (1)                  |                   |           |               |          | 😌 WM-Shot              |
| Discipline creation       | 155a                    | Programmes (2) Services (12) |                   |           |               |          | 💮 Update               |
|                           | 1.5.54                  | Services (12)                |                   |           |               |          | 💢 NFS                  |
| Remote servicing          | 2.1.0b                  |                              |                   |           |               |          | 📆 Backup               |
| Update                    | 0.9.0c                  |                              |                   |           |               |          | 🦾 Sprache              |
| Command line              | -                       |                              |                   |           |               |          | E Festplatte           |
| 9                         |                         |                              |                   |           |               |          | Oberflaeche            |
|                           |                         |                              |                   |           |               |          |                        |
|                           |                         |                              |                   |           |               |          |                        |
|                           |                         |                              |                   |           |               |          |                        |
| Start progra              | amme                    |                              |                   |           |               |          |                        |
| - Start progre            |                         |                              |                   |           |               |          |                        |
| Automatically run control | l center at startup     |                              |                   |           |               |          |                        |
| nux version:              | openSUSE 13.1           |                              |                   |           |               |          |                        |
| nux kernel version:       | 3.11.6-4-desktop        |                              |                   |           |               |          |                        |
| A startup script version: | 4.3.3                   |                              |                   |           |               |          |                        |
|                           | Broadcom<br>Corporation |                              |                   |           |               |          |                        |
| etwork card (eth0):       | NetXtreme<br>BCM5764M   |                              |                   |           |               |          |                        |
|                           | Gigabit Ethernet        | Refresh display              | T                 | Change    | device settin | as       |                        |
| address (eth0):           | 192.168.10.200          | show hardware informa        | tion              | start r   | network test  |          |                        |
| etmask (eth0):            | 255.255.0.0             |                              |                   |           |               |          |                        |

6. Now double-click on this entry. The configuration menu for the ControlPC will now appear. At the top, you can change the IP address of the ControlPC.

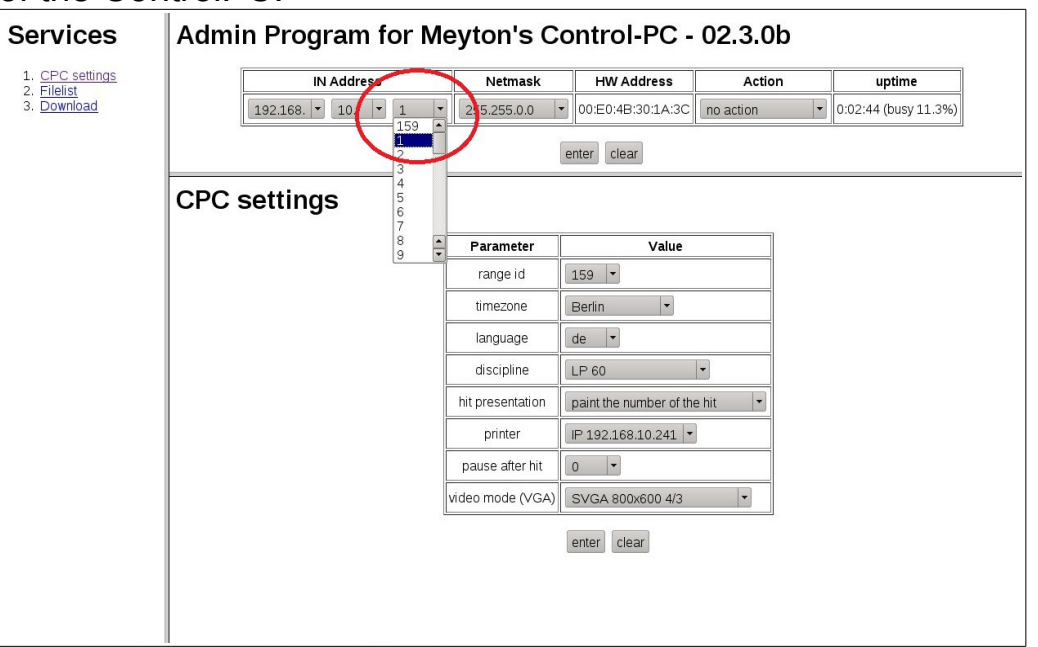

Confirm the change with the button "*Enter*" underneath this part of the menu.

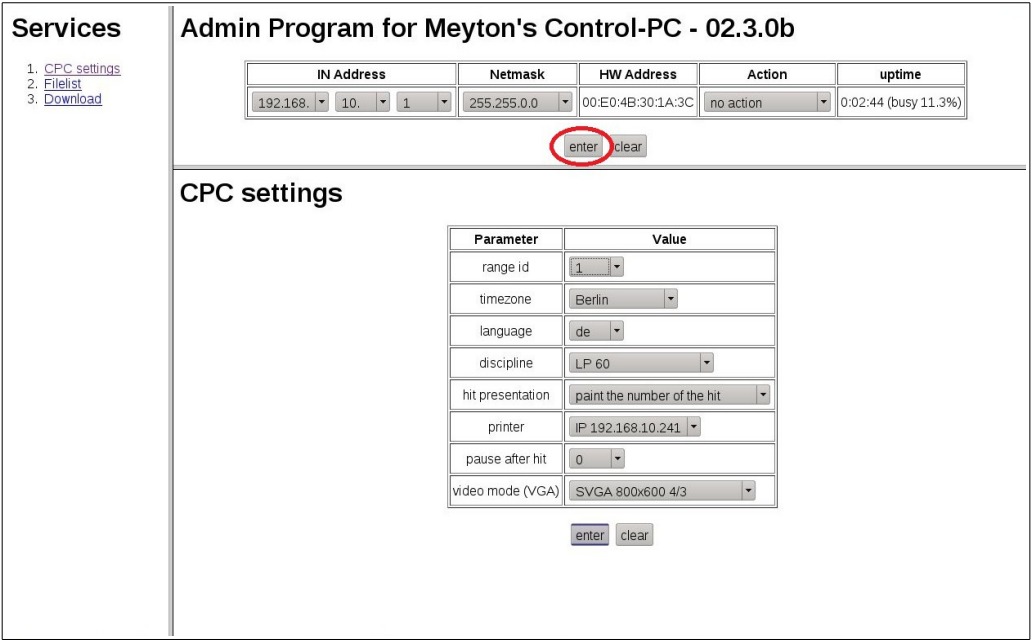

7. In the lower part of the menu, the first point is 'Range ID'. This is the firing point number as shown at the top right of the display.

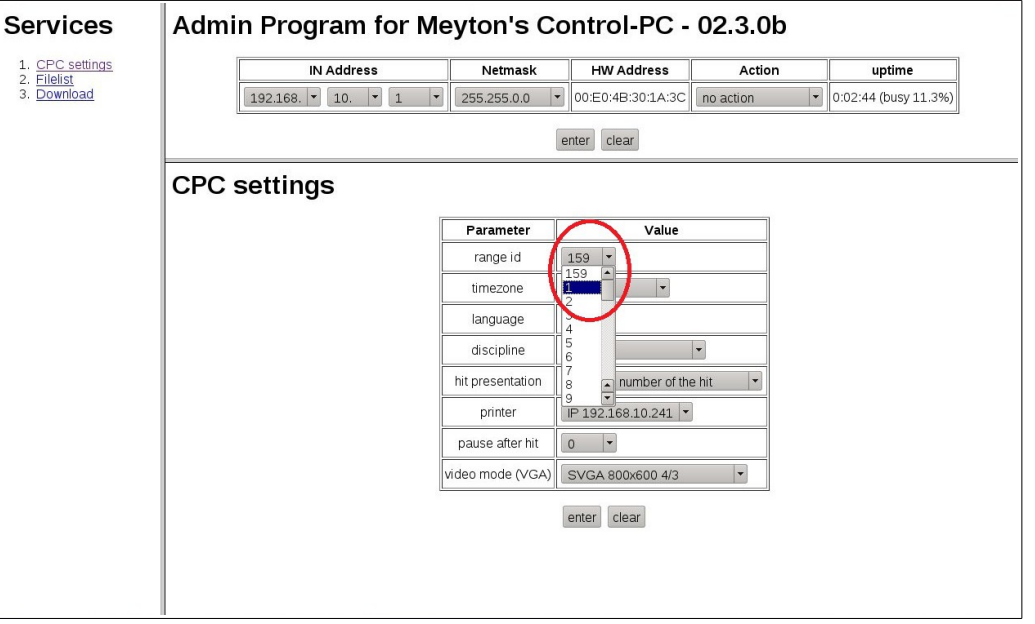

Also confirm changes with the button "*Enter*" underneath this part of the menu.

| Services        | Admi  | n Program for M | eyton's Co       | ontrol-PC -             | 02.3.0b   |                      |
|-----------------|-------|-----------------|------------------|-------------------------|-----------|----------------------|
| 1. CPC settings |       | IN Address      | Netmask          | HW Address              | Action    | uptime               |
| 3. Download     |       | 192.168 10 1 -  | 255.255.0.0      | 00:E0:4B:30:1A:3C       | no action | 0:02:44 (busy 11.3%) |
|                 |       |                 | (                | enter clear             |           |                      |
|                 | CPC : | settings        |                  |                         |           |                      |
|                 |       |                 | Parameter        | Value                   |           |                      |
|                 |       |                 | range id         | 1                       |           |                      |
|                 |       |                 | timezone         | Berlin                  |           |                      |
|                 |       |                 | language         | de 💌                    |           |                      |
|                 |       |                 | discipline       | LP 60                   | •         |                      |
|                 |       |                 | hit presentation | paint the number of the | e hit 🔽   |                      |
|                 |       |                 | printer          | IP 192.168.10.241 -     |           |                      |
|                 |       |                 | pause after hit  | 0 -                     |           |                      |
|                 |       |                 | video mode (VGA) | SVGA 800x600 4/3        | -         |                      |
|                 |       |                 | (                | enter                   |           |                      |
|                 |       |                 |                  |                         |           |                      |
|                 |       |                 |                  |                         |           |                      |
|                 |       |                 |                  |                         |           |                      |

**Attention!** Neither firing point numbers nor IP addresses may be duplicated within a network.

**Special case RFP:** The IP addresses and firing point numbers in a RFP range must be cumulative and grouped together from one to five, six to ten, and so on. For example, a RFP group of targets beginning with the number seven is not possible.

- 8. Now restart the newly changed ControlPC.
- 9. You can now start up the next ControlPC and repeat steps three to eight until all ControlPCs have been re-set, one after another.

#### 4. To assign the Measuring Frames:

- 1. Make a note of the serial numbers of the measuring frames, in ascending order.
- 2. Unplug the power supply cables from all the measuring frames. Switch off all of the control PCs.
- 3. Now plug in the connecting cable for the first measuring frame that you want to assign.
- 4. Now switch on the control PC to which you want to assign this measuring frame. After a few moments, the control PC display changes to a window in which you can see the measuring frames (in this case just the one) which have been found in the network, together with their serial numbers. If the measuring frame which has just been connected is not shown, the list can be refreshed using the green 'Sighting' button on the control pad.

| >>>            | SerienN                | r des                   | Rahmens<br>53571                 |                                  | Rahmen<br>M                     | typ:<br>F5R1               | fūr<br>139   | StandNr:<br>locked                   |
|----------------|------------------------|-------------------------|----------------------------------|----------------------------------|---------------------------------|----------------------------|--------------|--------------------------------------|
|                |                        |                         |                                  |                                  |                                 |                            |              |                                      |
|                |                        |                         |                                  |                                  |                                 |                            |              |                                      |
|                |                        |                         |                                  |                                  |                                 |                            |              |                                      |
|                |                        |                         |                                  |                                  |                                 |                            |              |                                      |
|                |                        |                         |                                  |                                  |                                 |                            |              |                                      |
|                |                        |                         |                                  |                                  |                                 |                            |              |                                      |
|                |                        |                         |                                  |                                  |                                 |                            |              |                                      |
| [Meni<br>[Wer] | i] -<br>tung] -<br>] - | narki<br>narki<br>nächs | erten Ra<br>erten Ra<br>ten Rahi | ahmen mi<br>ahmen mi<br>aen mark | t Steuerl<br>t Steuerl<br>ieren | PC im Modus<br>PC im Modus | "un]<br>"loo | locked" verbinden<br>:ked" verbinden |

- 5. You connect the measuring frame to the control PC by pressing the red 'competition' button on the control pad. The control PC now begins the calibration of the measuring frame, after which the target is displayed.
- 6. Now you can connect/switch on the next measuring frame and the control PC it is to be paired with.
- 7. Repeat steps 3 to 5 until all control PCs have been connected to their relevant measuring frames.

The range assembly is now ready for use.